## Loading a Salary Batch Payment on Online Plus:

1. Create a Salary Listing on Microsoft excel sheet.

Each Payment record should be entered on a separate column in the file i.e. Payee Bank Code, **Payee** Account Number, Amount, Payee Statement Reference and Payee Name

- Column A Enter Payee Bank Code (Support Bank Codes are: "BSP", "ANZ", "WBC", "BRED" and "BOB")
- **Column B** Enter **Payee Account Number** (Account numbers with the maximum length of 17 numeric digits only. Eg '80008756125478562')
- **Column C** Enter **Amount** (*Payment amount with maximum length of 14 digits and 2 digits after the decimal point. Eg 3505.50. Values without decimal points will be taken as it is. Eg '1000' will be accepted as \$1,000 for transfer*)
- **Column D** Enter **Payee Statement Reference/Narration** (Payment narration of maximum length of 16 alphanumeric characters only. Eg 'Payroll ID 7234'
- **Column E** Enter **Payee Name** (Name with maximum length of 40 alphanumeric characters. Eg 'Mathew'

| Sam | ole: |
|-----|------|
|     |      |

| x   | 1 🔒 🍤    | - ¢-       | - <del>-</del>      |          |                |          |          |                   |        | BAT     | CH 2 - Excel         |              |
|-----|----------|------------|---------------------|----------|----------------|----------|----------|-------------------|--------|---------|----------------------|--------------|
| i   | FILE HO  | OME        | INSERT              | PAGE LAY | OUT FC         | ORMULAS  | DATA     | REVIEW            | VIEW   | / HPEA  | LM Upload A          | \dd-in       |
|     | <b>*</b> | Calibri    | -                   | 11 - A   |                | = = 4    | ≫ - 8    | Wrap Text         |        | General |                      |              |
| Pa  | aste     | B I        | <u>U</u> -          | - 💍 -    | <b>▲</b> - = : | = =   •  | ∈ += [   | 🗄 Merge & Cer     | nter 👻 | \$ - %  | 9 €.0 .00<br>.00 →.0 | Con-<br>Form |
| Cli | pboard 🗔 |            | Font                |          | Es l           |          | Alignme  | nt                | Fa     | Nun     | nber r               | 3            |
| B   | 15       | <b>*</b> : | $\times \checkmark$ | $f_x$    |                |          |          |                   |        |         |                      |              |
|     | A        |            | В                   | С        | D              | E        | F        | G                 | н      | 1       | J                    |              |
| 1   | BSP      |            | 81992806            | 144      | Wages          | VOLA LE  | WAI      |                   |        |         |                      |              |
| 2   | BSP      |            | 81493524            | 99.36    | Wages          | SITIVEN  | CAVUILA  | GI                |        |         |                      |              |
| 3   | BSP      |            | 11378560            | 77.28    | Wages          | PITA DU  | RE NADO  | RE                |        |         |                      |              |
| 4   | BSP      |            | 82279349            | 129.2    | Wages          | SOLOMO   | NE VINA  | KAINAVONU         |        |         |                      |              |
| 5   | BSP      |            | 82075403            | 75.16    | Wages          | PANAPA   | SA RABU  | LU SUNAKI         |        |         |                      |              |
| 6   | BRED     |            | 166001010           | 85.1     | Wages          | SEKOPE   | KOROI LU | VUIWASA           |        |         |                      |              |
| 7   | BSP      |            | 82260973            | 56       | Wages          | ISAIA NA | INOCA    |                   |        |         |                      |              |
| 8   | BSP      |            | 11240917            | 221.8    | Wages          | TARUSIL  |          | ABUA TAMAN        | IVULA  | GI      |                      |              |
| 9   | BSP      |            | 82216050            | 34.8     | Wages          | ILISAVA  | NI BUSA  |                   |        |         |                      |              |
| 10  | BSP      |            | 82304469            | 70       | Wages          | MILISAI  | NI RADOV | <b>U VISILOTO</b> |        |         |                      |              |
| 11  | BSP      |            | 82230336            | 56       | Wages          | AISAKE   | UICAKEA  | VAKALOLON         | 1A     |         |                      |              |
| 12  | BSP      |            | 81094154            | 150      | Allowanc       | JOLAME   | TAMANI   | VULAGI            |        |         |                      |              |

## Note:

The order of the details for each Payment record should be as in the sequence of the list mentioned above.

Please take note of the total value of salary amount.

Please split the batch file into multiple Payment lists if the file contains more than 800 payees.

2. Once entries are done, save excel in the following format type (CSV comma delimited):

| File name:    | Salary                |
|---------------|-----------------------|
| Save as type: | CSV (Comma delimited) |

3. Log onto to Online Plus & Load File.

*Click onto Payments & Transfer > Select Batch > Select Initiate Batch Payment > Select Account to be debited > Enter narration > Enter Total Payment Amount.* 

Select "Choose File" > select your saved salary excel on your PC> Select Proceed

| ff<br>Home           | <b>≁⊗</b> ∔<br>Payments & Transfers | Authorisations                                                                                                    | X<br>Management & Maintenance | Enquiries                          | Services           |
|----------------------|-------------------------------------|----------------------------------------------------------------------------------------------------|-------------------------------|------------------------------------|--------------------|
| K Multiple & Group   | *∰+ Interaccount                    | $\begin{array}{c} \ensuremath{{\mathbb{Q}}} \ensuremath{{\mathbb{Q}}}$ | ☐ Mobile Top Ups              | Batch                              | S Foreign Currency |
| Choose Option O View | v Batch History 💿 Initiate          | Batch Payment                                                                                                    |                               |                                    |                    |
| Account              | Payment T                           | /pe Single D                                                                                                    | ebit Narration                | Total Payment Amount               |                    |
| Select Account       | <b>•</b> • •                        | alary Payments                                                                                                    |                               |                                    | FJD                |
|                      | O V6                                | endor Payments                                                                                                    |                               | Available Profile Limit : 20,000.0 | 0 FJD              |
| Import Payment List  |                                     | Choose File                                                                                                    | d Instructions                |                                    |                    |
|                      |                                     |                                                                                                    |                               |                                    | Proceed            |

4. The following listing will be displayed. Verify the details before you click Confirm

| Account<br>BUSINESS BAI<br>Available Balan | NKING CHEQUE ACCOUN                |        |  |           | Fayment Type<br>Salary Payment<br>Single Debit Narration<br>W<br>Total Payment Amount<br>1,198 70 FJD |                |  |                     |         |  |  |  |
|--------------------------------------------|------------------------------------|--------|--|-----------|----------------------------------------------------------------------------------------------------|----------------|--|---------------------|---------|--|--|--|
| Payment Reco                               | Payment Records                    |        |  |           |                                                                                                    |                |  |                     |         |  |  |  |
| Line No.                                   | Payee Name                         | Amount |  | Bank Code |                                                                                                    | Account Number |  | Statement Reference |         |  |  |  |
| 1                                          | VOLA LEWAI                         | 144.00 |  | BSP       |                                                                                                    | 81992806       |  | Wages               |         |  |  |  |
| 2                                          | SITIVENI CAVUILAGI                 | 99.36  |  | BSP       |                                                                                                    | 81493524       |  | Wages               |         |  |  |  |
| 3                                          | PITA DURE NADORE                   | 77.28  |  | BSP       |                                                                                                    | 11378560       |  | Wages               |         |  |  |  |
| 4                                          | SOLOMONE<br>VINAKAINAVONU          | 129.20 |  | BSP       |                                                                                                    | 82279349       |  | Wages               |         |  |  |  |
| 5                                          | PANAPASA RABULU<br>SUNAKI          | 75.16  |  | BSP       |                                                                                                    | 82075403       |  | Wages               |         |  |  |  |
| 6                                          | SEKOPE KOROI<br>LUVUIWASA          | 85.10  |  | BRED      |                                                                                                    | 166001010      |  | Wages               |         |  |  |  |
| 7                                          | ISAIA NAINOCA                      | 56.00  |  | BSP       |                                                                                                    | 82260973       |  | Wages               |         |  |  |  |
| 8                                          | TARUSILA KUMITABUA<br>TAMANIVULAGI | 221.80 |  | BSP       |                                                                                                    | 11240917       |  | Wages               |         |  |  |  |
| 9                                          | ILISAVANI BUSA                     | 34.80  |  | BSP       |                                                                                                    | 82216050       |  | Wages               |         |  |  |  |
| 10                                         | MILISAINI RADOVU<br>VISILOTO       | 70.00  |  | BSP       |                                                                                                    | 82304469       |  | Wages               |         |  |  |  |
| 11                                         | AISAKE TUICAKEA<br>VAKALOLOMA      | 56.00  |  | BSP       |                                                                                                    | 82230336       |  | Wages               |         |  |  |  |
| 12                                         | JOLAME TAMANIVULAGI                | 150.00 |  | BSP       |                                                                                                    | 81094154       |  | Allowance           |         |  |  |  |
| Back                                       |                                    |        |  |           |                                                                                                    |                |  | Cancel              | Confirm |  |  |  |

## Batch Authorisation

An authoriser will log into Internet Banking and select the Authorisation Tab > Select Batch Payment

| BSP                                       | Welcome EC SPORTS & SOCIAL (HSOLOMON1)<br>Your Last Login 19/03/2020 11:40 AM |                    |                 |            |               |            |             |       |                 |                |
|-------------------------------------------|-------------------------------------------------------------------------------|--------------------|-----------------|------------|---------------|------------|-------------|-------|-----------------|----------------|
| Home                                      | ♥∰ <b>↓</b><br>Payments & Transfers                                           | Auth               | orisations      | Manageme   | 🗶<br>ent & Ma | aintenance | Enqu        | iries |                 | Services       |
| Transactions (1)                          | User Administration (0)                                                       |                    | Account Manager | ment (0)   |               | Secure Me  | essages (0) |       | Cheque Book (0) |                |
| Transfer & Payee Paymer                   | nts (0) Refresh                                                               |                    |                 |            |               |            |             |       |                 |                |
| Transfer & Payee Payments (0)             |                                                                               |                    |                 |            |               |            |             |       |                 |                |
| Biller Payments ( 0)                      | t To Account<br>Number                                                        | To Account<br>Name | Amount          | Currency   | Creat         | ed By      | Date & Time | Туре  | 1st Authoriser  | 2nd Authoriser |
| Amend Recurring & Future<br>Payments ( 0) |                                                                               |                    | No resu         | ults found |               |            |             |       |                 |                |
| Batch Payment (1)                         |                                                                               |                    |                 |            |               |            |             |       |                 |                |
| Mobile Top Up Payments ( 0)               |                                                                               |                    |                 |            |               |            |             |       |                 |                |
| FCY Transfers and Payments ( 0            | )                                                                             |                    |                 |            |               |            |             |       |                 |                |

The following screen is displayed. Select Proceed.

| BSP                       |                                                                   |                        |                                        | Welcome EC SPORTS & SOCIAL (HSOLOMON1)<br>Your Last Login 19/03/2020 11:40 AM |                                                |                       |                |          |  |
|---------------------------|-------------------------------------------------------------------|------------------------|----------------------------------------|-------------------------------------------------------------------------------|------------------------------------------------|-----------------------|----------------|----------|--|
| di<br>Home                | <b>*</b> ∰ <b>→</b><br>Payments & Transfers                       | Authoris               | 1<br>sations                           | 🗶<br>Management & M                                                           | aintenance                                     | Enquiries             |                | Services |  |
| Transactions (1)          | User Administration (0)                                           | Ac                     | count Manageme                         | nt (0)                                                                        | Secure Mes                                     | sages (0)             | Cheque Book (0 | ))       |  |
| Batch Payment (1          | ) Refresh                                                         |                        |                                        |                                                                               |                                                |                       |                |          |  |
| A                         |                                                                   |                        |                                        |                                                                               |                                                |                       |                |          |  |
| Account Number            | Account Name                                                      | Amount (FJD)           | Created By                             | Da                                                                            | te & Time                                      | 1st Authoriser        | 2nd Authoris   | er       |  |
| 7880929                   | Account Name .<br>Digital Social Club<br>Account                  | Amount (FJD)<br>120.00 | Created By<br>elina11                  | Da<br>06/03/2                                                                 | te & Time<br>2020 10:28 Al                     | 1st Authoriser        | 2nd Authoris   | er<br>^  |  |
| 7880929<br>Payment Type   | Account Name .<br>Digital Social Club<br>Account : Salary Payment | Amount (FJD)<br>120.00 | Created By<br>elina11<br>Authorisation | Da<br>06/03/2<br>1s Due                                                       | . <b>te &amp; Time</b><br>2020 10:28 Al<br>: 1 | <b>1st Authoriser</b> | 2nd Authoris   | er<br>^  |  |
| Payment Type<br>Narration | Account Name                                                      | Amount (FJD)<br>120.00 | Created By<br>elina11<br>Authorisation | Da<br>06/03/2<br>1s Due                                                       | 1020 10:28 At                                  | 1st Authoriser        | 2nd Authoris   | er<br>^  |  |

The salary listing will be displayed. Authoriser have the option to Cancel, Reject or Authorise a batch.

| Payment Records |            |              |           |             |                |             |
|-----------------|------------|--------------|-----------|-------------|----------------|-------------|
| Line No.        | Payee Name | Amount (FJD) | Bank Code | Account No. | Payee Statemen | t Reference |
| 1               | JONE       | 120.00       | BSP       | 7126528     | EMPLOY         | 'EE 1       |
|                 |            |              |           |             |                |             |
|                 |            |              |           |             |                |             |
|                 |            |              |           |             |                |             |
|                 |            |              |           |             |                |             |
|                 |            |              |           |             |                |             |
|                 |            |              |           |             |                |             |
|                 |            |              |           |             |                |             |
|                 |            |              | Cancel    |             | Reject         | Authorise   |